## How to Make an Online Payment

Students should follow these steps to make an online payment.

1. Log into <u>myNMSU</u> with your NMSU User Name and Password.

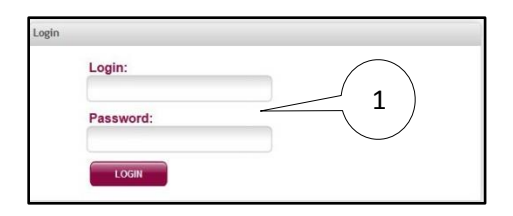

2. Select Student Tab.

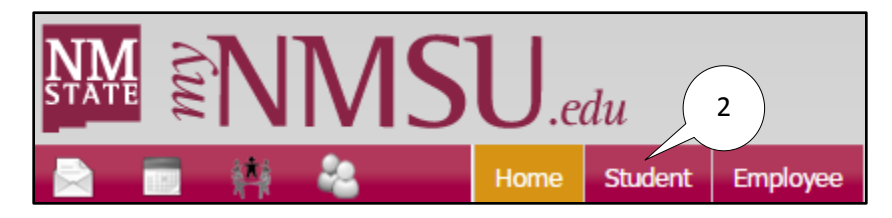

3. Select Student Account from Quick Links.

| • ( | Quick Links         |           |
|-----|---------------------|-----------|
|     | Registration        |           |
|     | Look Up Classes     |           |
|     | Student Records     | $\square$ |
|     | Student Account     | 3         |
|     | Financial Aid       |           |
|     | Degree Audit        |           |
|     | Schedule of Classes |           |

4. Select Pay NMSU.

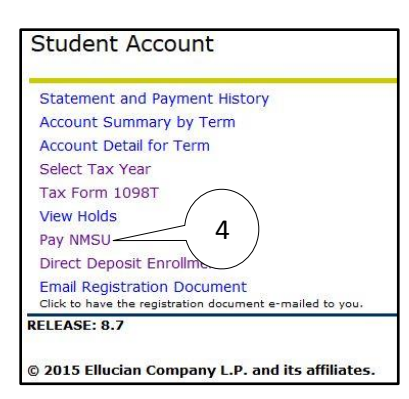

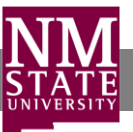

5. Enter payment amount.

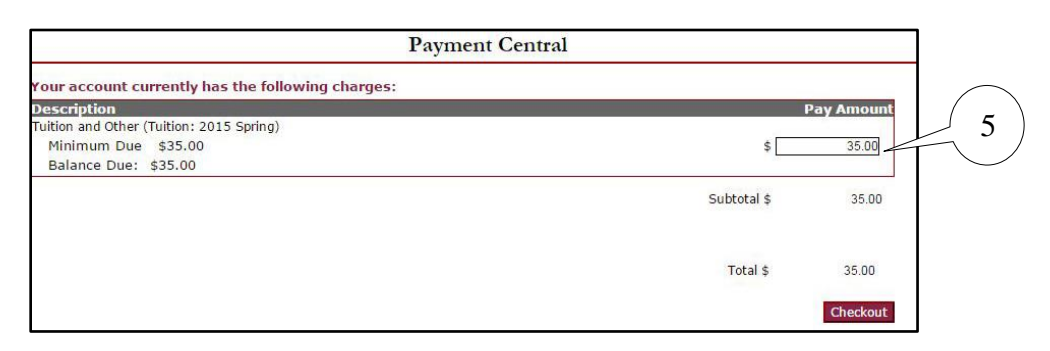

## 6. Select Checkout.

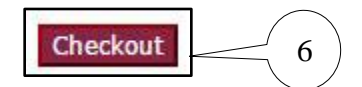

7. Select either credit card or electronic check information.

| Payment Central          |                   |
|--------------------------|-------------------|
| Select Method of Payment | Continue Checkout |

8. Select Continue Checkout.

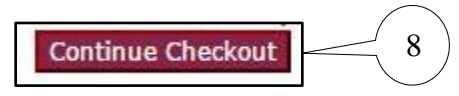

9. Enter credit card or electronic check information.

|                           |                            | Payment Central                                                                     |
|---------------------------|----------------------------|-------------------------------------------------------------------------------------|
| Enter credit card inform  | nation                     |                                                                                     |
| Credit Card Number        |                            |                                                                                     |
| Expiration Month          | Select Month 🔻             |                                                                                     |
| Expiration Year           | Select Year 🔻              |                                                                                     |
| Cardholder Name           |                            |                                                                                     |
| Address                   |                            | Enter the address where you receive the bill for this card.                         |
| City                      |                            |                                                                                     |
| State/Province/Region     |                            |                                                                                     |
| Zip/Postal Code           |                            |                                                                                     |
| Country                   | United States              | T                                                                                   |
| Email Address             |                            |                                                                                     |
|                           |                            |                                                                                     |
| (Optional) Please provide | a name for this payment me | thod to be saved for future use:                                                    |
| ev                        | a MyCreditCard             | (You'll have a chance to review this order before it's final.)<br>Continue Checkout |

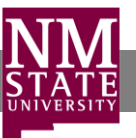

10. Select Continue Checkout.

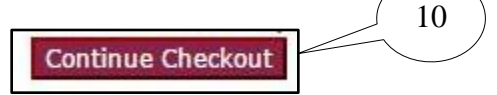

11. Confirm that the information is correct and select **Submit Payment**.

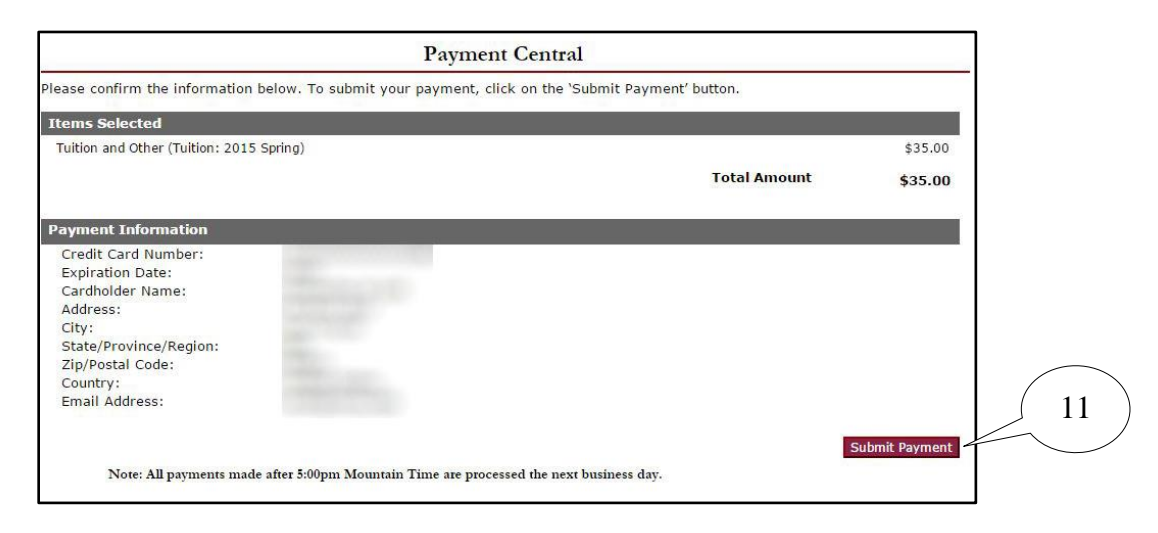

12. View and print your payment confirmation (optional).

| ient Central  | Payment Ce                                                               |
|---------------|--------------------------------------------------------------------------|
| Approved      | Transaction Appro                                                        |
|               | Receipt Number:<br>Customer:<br>Web Location<br>Current Date: 02/10/2015 |
| Amount        | Description                                                              |
| \$35.00       | Tuition and Other (Tuition: 2015 Spring)                                 |
| Total \$35.00 |                                                                          |
| Amount        | Payments Received                                                        |
| \$35.00       | Credit Cards                                                             |
|               | Visa                                                                     |
|               | Authorization #                                                          |
| Total \$35.00 |                                                                          |
|               | Fhank you for the payment.                                               |
|               | Four receipt has been emailed to @nmsu.edu<br>Email Another Receipt      |
|               | Email Another Receipt View Printable Receipt 12                          |

You will receive an email confirming your payment.

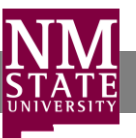